## ้คู่มือการใช้งานระบบ ฝากไฟล์งาน สพป.แพร่ เขต ๑ (แพร่ ๑ CLOUD)

ใช้สำหรับองค์กรภายใน ที่ต้องการให้บุคลากรเข้าถึงข้อมูลได้สะดวกขึ้น เพื่อให้ง่ายต่อการใช้งาน ลดขั้นตอนบางอย่างที่ทำให้เสียเวลาออกไป

๑.เข้าเว็บไซต์ <u>http://www.phrae1.go.th/main/</u>

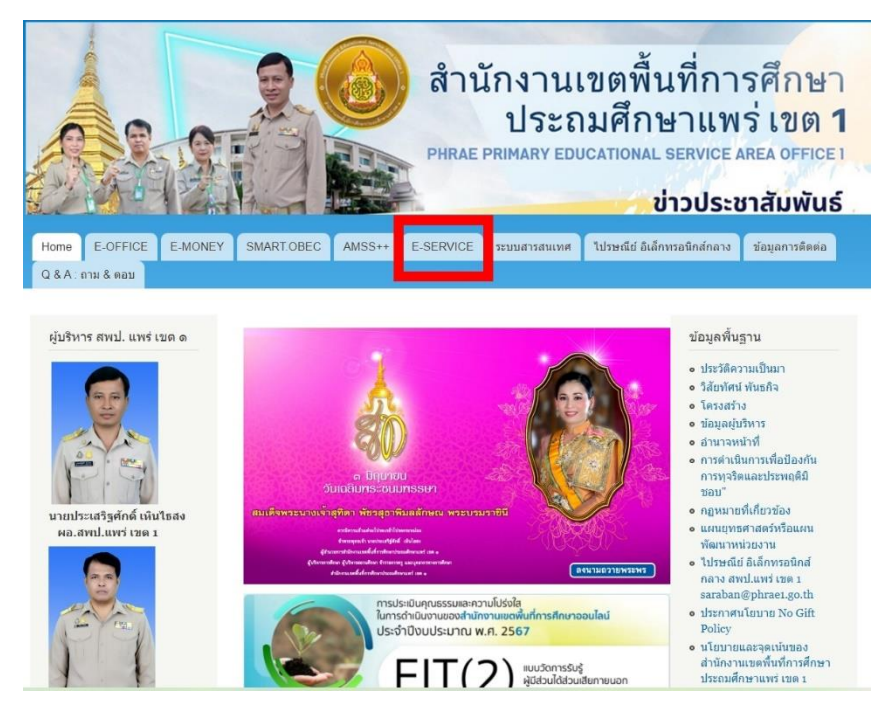

๒.คลิ๊ก ระบบฝากไฟล์งาน สพป.แพร่ เขต ๑

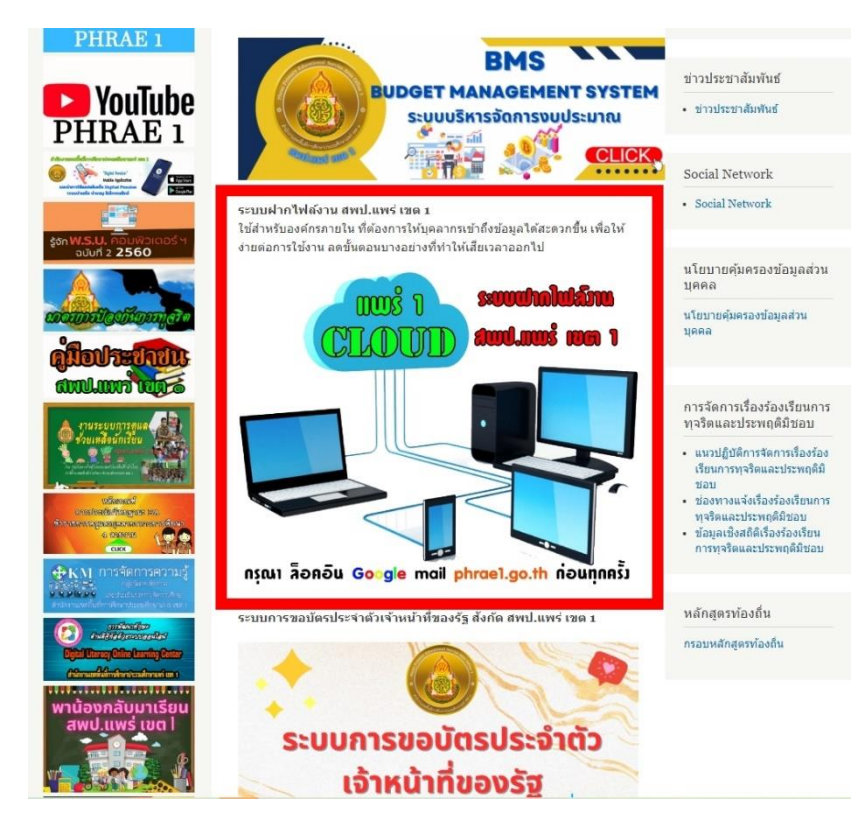

๓.ล็อคอิน ด้วย Google mail ของ Phrae1.go.th เท่านั้น ถึงจะเข้าระบบได้

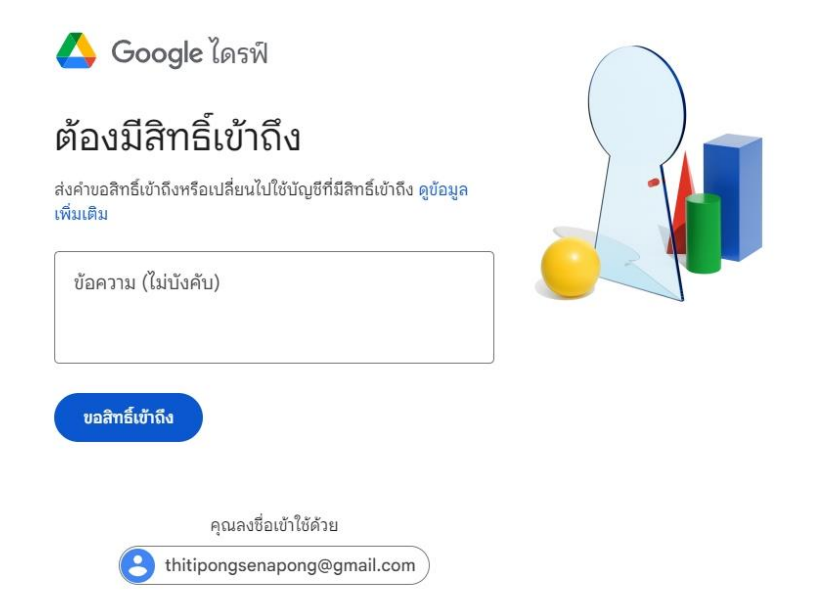

## ๔. เมื่อเข้าระบบได้สำเร็จ ก็สามารถนำไฟล์งานอัพโหลดขึ้นระบบได้

| แชร์กับฉัน 🔸 ไดรฟ์ กลาง สพป.แพร่ เขต 1 🗸 🕾                                                                                                    |                          |
|----------------------------------------------------------------------------------------------------|--------------------------|
| ประเภท • บุคคล • แก้ไขเมือ •                                                                                                    |                          |
| 🗣 🗧 การอัปเดตแป็นพิมพ์ลัด ในวันที่ วันพฤหัสบดีที่ 1 สิงหาคม ค.ศ. 2024 ระบบจะอัปเดตแป็นพิมพ์ลัดของไครฟ์เพื่อให้คุณไปยังส่วนต่างๆ ด้วยตัวอักษรตัวแรกได้ | (ดูข้อมูลเพิ่มเติม X     |
|                                                                                                    | ดูแป้นพิมพ์ลัด อัปเดตเลย |
| โฟลเดอร์                                                                                                    | 1 tia 🗸 🗄                |
| 🖪 00 งาน Coachin : 🖪 กลุ่มกฎหมายและคดี : 🖪 กลุ่มนโยบายและแผน : 🖪 กลุ่มนิเทศติดตามแ                                                                    | : กลุ่มบริหารงานการเ :   |
| 🖪 กลุ่มบริหารงานบุคคล : 🔳 กลุ่มพัฒนาครูและบุ : 🖪 กลุ่มส่งเสริมการจัด :                                                                                | : 🖪 กลุ่มอำนวยการ :      |
| 🖪 ขั้นตอนการทำจดห : 🗈 🗈 งานประชาสัมพันธ์ก :                                                                                                    | : 🖪 ป้ายบัตรประจำตัว :   |
| 🖪 รวมเกียรติบัตรอบร : 🗈 รุ่นที่ 1ส่งงานอบรม : 🗈 รุ่นที่ 2ส่งงานอบรม :                                                                                 | : 🖪 หน่วยตรวจสอบภา :     |
| 🖪 ห้องพัสคุ : 🗈 อบรมการใช้งานระบ : 🗈 เอกสารการประชุมผ :                                                                                               | ÷                        |